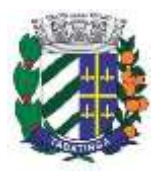

## Manual de Acesso aos Serviços para o Cidadão

1 – Acessar ao portal do Município de Tabatinga através do endereço eletrônico, http://tabatinga.sp.gov.br/index.jsf,

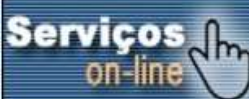

pressionar no botão

localizado abaixo no portal.

2 – Nesta tela o contribuinte deverá pressionar no menu desejado, como por exemplo "Imobiliário", "Água e Esgoto" e etc. Ao escolher a opção desejada surgirá a tela abaixo, onde se ainda não possuir acesso deverá solicitá-lo no botão

| MATINGA SIL Terça Jelia, 27 de | Decembro de 2016                              |                               |                                 |
|--------------------------------|-----------------------------------------------|-------------------------------|---------------------------------|
| Portal de Se<br>ent            | rviços   SIA - Sistem<br>FEITURA MUNICIPAL DE | a de Arrecadação<br>TABATINOA |                                 |
| Médules StA                    |                                               |                               |                                 |
| Imobiliário                    | Mabillário                                    | Agua s Esgoto                 | Contribuinte                    |
| Outros serviços                |                                               |                               |                                 |
| 200                            |                                               | NFS-e                         |                                 |
| ITBI                           | Autenticidade de<br>Certidão                  | Nota Fiscal de<br>Serviços    | Controle do Valor<br>Adicionado |

"Solicitar Acesso", localizado na parte inferior a esquerda da tela que surgirá.

| Informe os dados da instalação                               | água 🛛 🕅            |  |
|--------------------------------------------------------------|---------------------|--|
| Número de Instalação: *<br>CPF/CNPJ (Usuário): *<br>Senha: * |                     |  |
|                                                              | Entrar Scancelar    |  |
| Solicitar Acesso                                             | Esquecî Minha Senha |  |

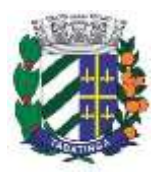

3 – Ao pressionar no botão "**Solicitar Acesso**", surgirá tela com informações que deverão ser preenchidos com informações pessoais do solicitante, conforme tela a seguir.

| CPF: *     | <br>/           | -                      |                     |              |           |   |
|------------|-----------------|------------------------|---------------------|--------------|-----------|---|
| Nome: *    |                 |                        |                     |              |           |   |
| ogradouro: |                 |                        |                     | ]            |           |   |
| lúmero:    |                 |                        |                     | Compl.:      | [         |   |
| airro:     |                 |                        |                     | CEP:         |           | ] |
| IF: *      | SP              | -                      |                     | Município: * | TABATINGA |   |
| el. Fixo:  |                 |                        |                     | Celular:     | [         |   |
| -mail: *   | (               |                        |                     |              |           |   |
|            |                 |                        |                     | 5            |           |   |
| Escolha um | ia senha de sua | preferencia e a repita | і по сатро Солтгтаў | 80           |           |   |

4 – Na aba cadastros o solicitante deverá informar a quais cadastros gostaria de ter acesso, pressionando no botão adicionar

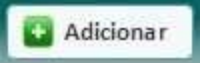

5 – Após escolher o módulo desejado a esquerda indica por seta, preencha o nome do proprietário ou compromissário na caixa nome que estará vazia. Após preencher os dados pressionar no botão pesquisar indicado por seta. Na listagem

abaixo pressionar no botão indicado <sup>1</sup> por seta no cadastro desejado. Após pressionar este botão e adicionar todos os cadastros que necessita.

| 2     | Localize a ca | idastro com base no mód | iulo, cadastro ou name. Se | lecione o cadastro a ser | adicionado.          | ×         |
|-------|---------------|-------------------------|----------------------------|--------------------------|----------------------|-----------|
| dulo; | mobiliário    | • Cadastro:             | Nome Pri                   | eencher com o nome       | 🔍 Pesquisar 🗖        |           |
|       | Módulo        | Cadastra                | Note                       | Contribuinte             | Nome de Contribuiete | CIVE/CNIN |
| 1     | mobiliário    |                         |                            |                          |                      |           |

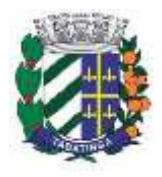

6 – Deverá pressionar no botão enviar conforme tela baixo, indicado por seta na parte inferior-direita da Tela.

|                                             |                                                                                                    |         |              | لاجتهد والارجعيد     |
|---------------------------------------------|----------------------------------------------------------------------------------------------------|---------|--------------|----------------------|
| feroistenin                                 |                                                                                                    |         |              |                      |
| Gerait Sidemu Cadastros                     | -                                                                                                    |         |              |                      |
| ficiane constantion care word descis ter an |                                                                                                    |         |              |                      |
| INCIO Veli est adotada acos. X acresa       | da kalanta amerikanya amerikan kata bata an Pang                                                                                                    | D#      |              |                      |
|                                             |                                                                                                    | Adition | 4 .          |                      |
|                                             | and the second second se | 1 Mar   | Contribuiete | Nome de Contribuiele |
| mper: Midula                                | Caderbur                                                                                                    |         |              |                      |

7 – Note que na coluna "**Status**" está como "**Solicitado**". Após envio das informações que solicitou, o departamento de Finanças e Tributação, irá analisar sua solicitação para poder liberar o acesso as informações e aos seus cadastros que são de seu interesse e permitidos. Após a liberação ou recusa das informações solicitadas, você receberá mensagem correspondente via conta de e-mail cadastrada no momento da solicitação. O acesso será somente de suas informações, não sendo permitido acesso a informações de terceiros.